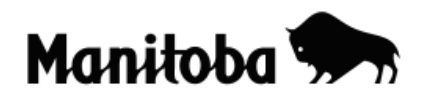

## **Creating Hyperlinks in ArcGIS 9.x**

Hyperlinking allows users to create interactive maps that are powerful tools for presentations. Images, text files, Internet sites and video clips can all be hyperlinked to a specific location or a feature on your map to provide a professional high quality presentation. For this example, we will hyperlink an image of Spruce Woods Provincial Park to the park feature shown on a map of Manitoba.

Author: Rob Langston, Neelin High School, Brandon School Division

- Create or find an image/document/URL/video clip (image of Spruce Woods) that you want to hyperlink to and save it in a convenient location (use a short pathname if possible).
- 2. Using ArcMap, create or open a map of Manitoba containing the Provincial Parks layer.
- 3. Using the **Identify** tool click on the feature that you want to hyperlink to in this case, Spruce Woods Provincial Park.
- 4. On the new menu that appears, right click on the name of the feature (Spruce Woods Provincial Park) and go → Add Hyperlink → Link to a Document, and then using the yellow folder browse tool navigate to the desired file → select the file → and go Open and then OK. To hyperlink to an Internet site, select Link to a URL, then copy and paste the URL into the empty box and go OK.

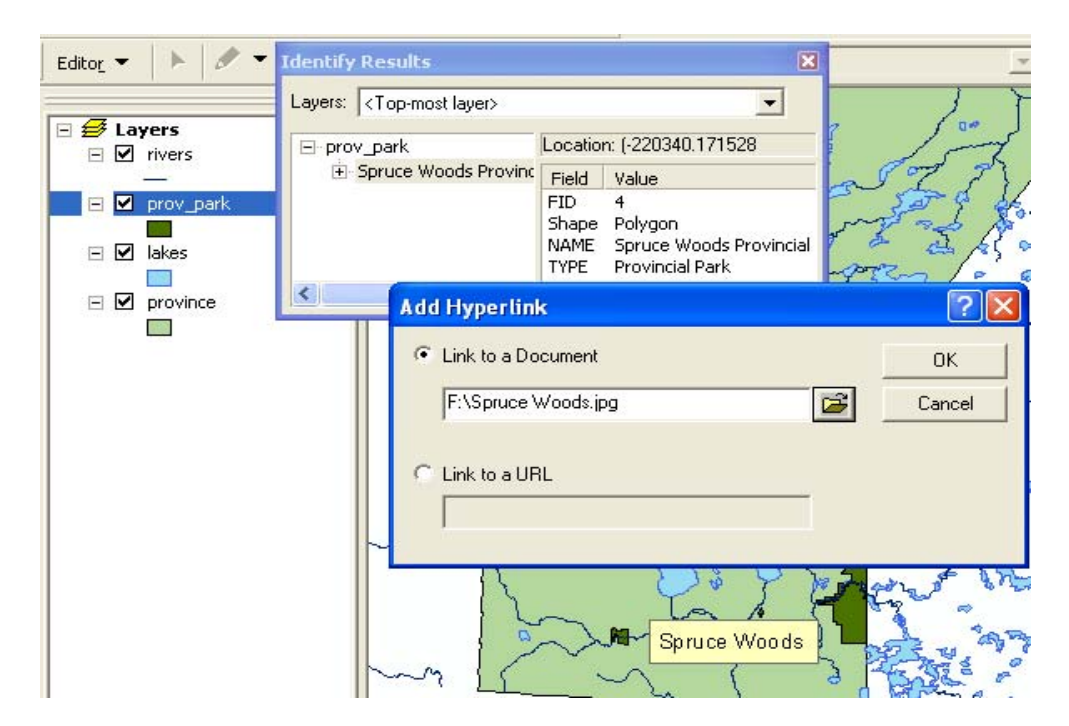

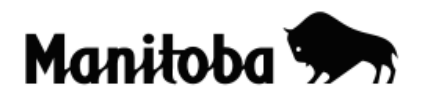

5. Return to the Data View and using the **Hyperlink** tool <sup>3</sup> click on the feature that you have hyperlinked (Spruce Woods Provincial Park) and your image should display.

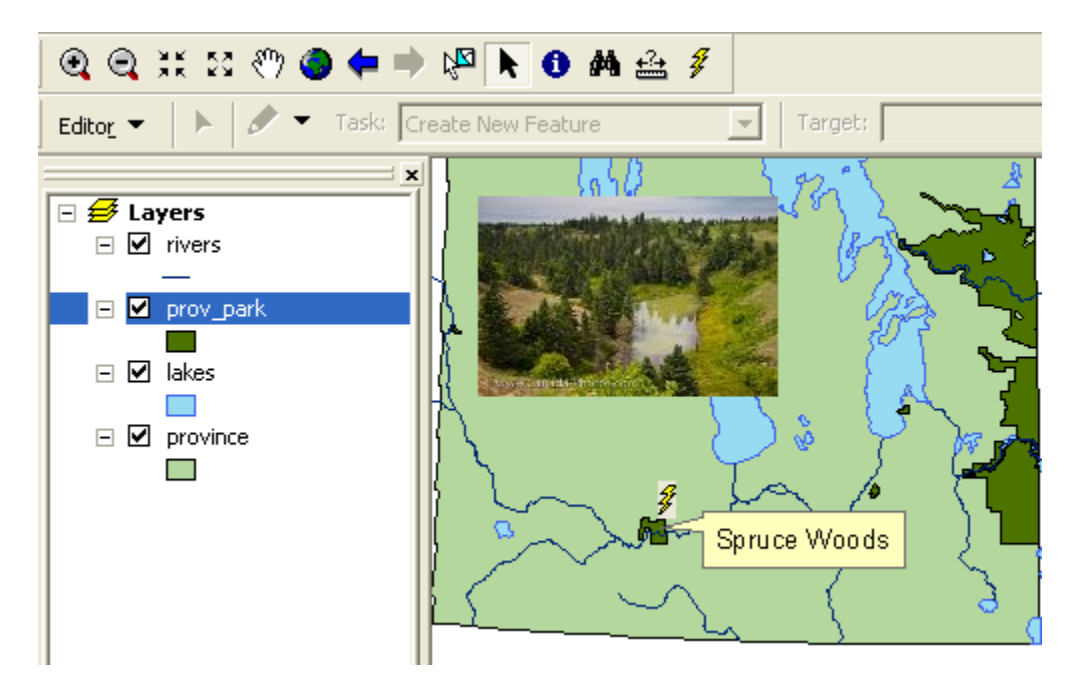

\* \* \* \* \*